# Wordpress Doku Teil 1 - Den Auftritt administrieren

# Seiten

Der Bereich "Seiten" ermöglicht Ihnen die Verwaltung aller einzelnen Seiten Ihrer Website, wie z. B. die Startseite, Kontaktseite, Impressum, etc.

Hier können Sie neue Seiten erstellen, bestehende Seiten bearbeiten oder löschen. Entweder bestehen die Inhalte der bereits erstellten Seiten aus Blöcken, die Sie selbst individuell kombinieren können oder aus Listen (Custom Post Types wie hier z.B. "News"), abgekürzt im Folgenden als CPTs), deren Daten in der linken Spalte des Administrationsmenüs zu finden sind. Wenn Sie eine Seite neu erstellen, steht Ihnen zum Aufbau dieser Seite der Block "Flexible Seiten" zur Verfügung.

### 1. Eine neue Seite erstellen

Navigieren Sie im Menü zu "Seiten" und klicken Sie auf den Button "Neue Seite erstellen". Geben Sie einen Titel für die Seite ein (z. B. "Mein neuer Seitenname"). Fügen Sie im Inhaltsbereich Blöcke über die Auswahl "Eintrag hinzufügen" im Block "Flexible Seiten" hinzu.

Über die rechte Seitenleiste können Sie Einstellungen vornehmen:

Seitenattribut > Elternseite: Hier können Sie festlegen, ob die Seite eine Unterseite einer bestehenden Seite ist. Sichtbarkeit: Bestimmen Sie, ob die Seite öffentlich, privat oder passwortgeschützt sein soll. Klicken Sie auf "Veröffentlichen", um die Seite live zu schalten.

## 2. Bestehende Seite bearbeiten

Navigieren Sie zu Seiten > Alle Seiten.

Klicken Sie auf den Titel der gewünschten Seite, um diese zu bearbeiten. Nehmen Sie die Änderungen vor und klicken Sie auf "Aktualisieren", um die Seite zu speichern.

## 3. Seitenentwurf speichern

Wenn Sie eine Seite vorbereiten möchten, aber noch nicht veröffentlichen wollen, können Sie diese als Entwurf speichern:

Klicken Sie im Bearbeitungsmodus auf "Entwurf speichern" statt "Veröffentlichen". Entwürfe finden Sie später unter Seiten > Alle Seiten mit dem Status "Entwurf".

## 4. Seite löschen

Gehen Sie zu Seiten > Alle Seiten.

Fahren Sie mit der Maus über die gewünschte Seite und klicken Sie auf In den Papierkorb legen. Gelöschte Seiten befinden sich im Papierkorb und können von dort wiederhergestellt oder endgültig gelöscht werden.

# Der Block "Flexible Seiten"

Um Ihnen die größtmögliche Flexibilität beim Aufbau der einzelnen Seiten zu geben, ist die Programmierung so aufgebaut, dass sie beim Erstellen einer neuen Seite automatisch den Block "Flexible Seiten" zur Verfügung haben.

Nachdem Sie bei einer neuen Seite einen Titel vergeben und diese gespeichert haben, können Sie beginnen die Seite mit Inhalten zu füllen. Klicken Sie dazu auf den blauen Button "Eintrag hinzufügen" wodurch sich ein Menü öffnet, dass Ihnen alle Blöcke anzeigt, aus denen Sie die Seite aufbauen können. Alle Seiten beginnen entweder mit dem Block "Headerimage" oder "Headervideo" gefolgt vom Block "Hauptüberschrift H1". Danach können Sie jeden Block – auch mehrfach – in der Reihenfolge verwenden, wie Sie möchten. Die ersten beiden Blöcke gewährleisten ein konsistentes Layout, da oben immer ein Bild, bzw. ein Abstand zur nachfolgenden Hauptüberschrift sein muss.

#### Allgemeiner Hinweis zu den Blöcken:

Jeder Block bietet die Möglichkeit, einen Abstand nach unten einzustellen. Standardmäßig ist die Option "normaler Abstand" aktiviert, welcher in der Desktop-Ansicht 100 Pixel beträgt. Alternativ können "geringer Abstand" (50 Pixel) oder "kein Abstand" (0 Pixel) gewählt werden. In der Tablet-Ansicht, im Smartphone-Querformat und im Smartphone-Hochformat verkleinern sich die Abstände entsprechend.

Nachfolgend die Blöcke kurz vorgestellt:

#### 1. Headerimage

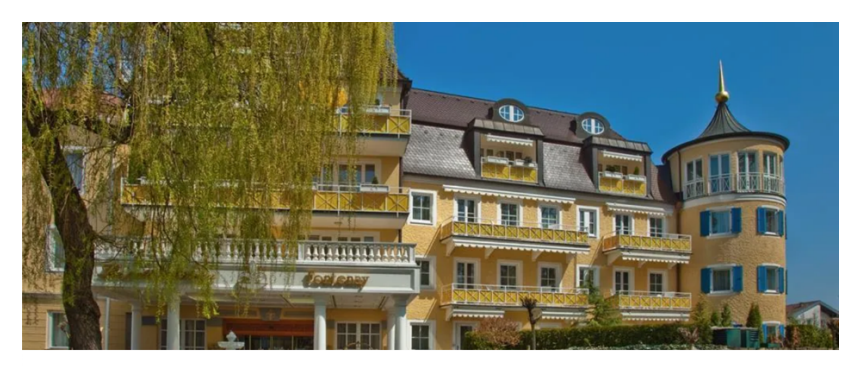

#### 1. Header-Video

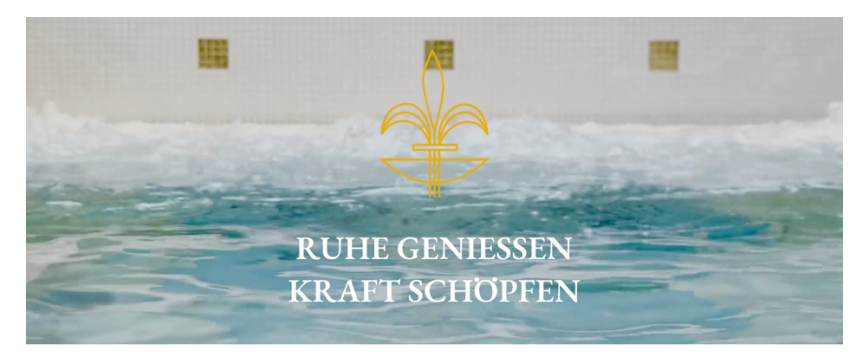

#### 2. Hauptüberschrift H1

## LE PETIT CHÂTEAU

#### **Bild-Bild-Kombination**

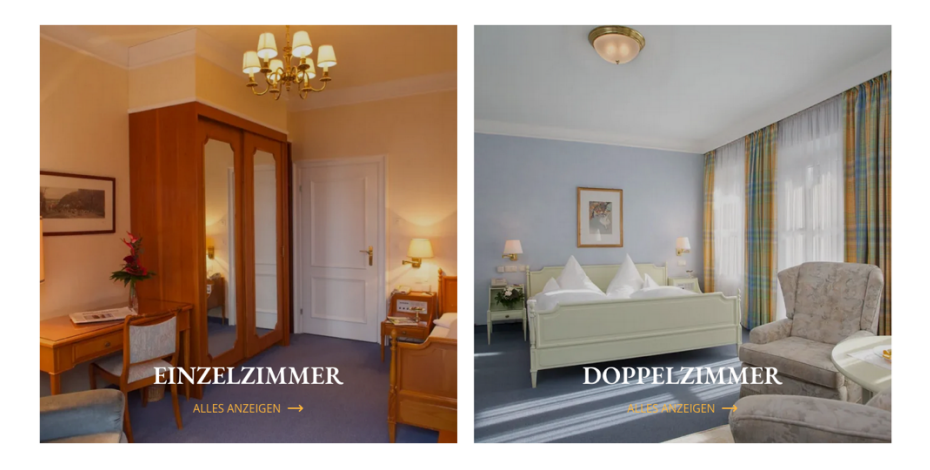

#### **Bild-Text-Kombination**

#### DAS HOTEL

Ankommen – Aufatmen – Wohlfühlen Herzlich willkommen im "le petit chäteau" Hotel & SPA Fontenay in Bad Wörshöfen im Unteraligau. Ihr kleines "Grandhotel" im Allgäu gehört keiner Hotelkekta e., sist ein privad geführter Hotelkkasiker mit einer wunderbaren Mischung von modernstem Komfort & hohem Niveau. MEHR ERFAHREN →

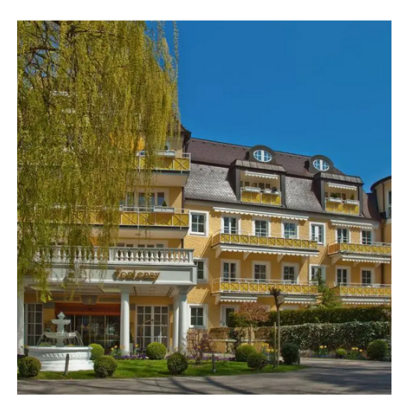

#### **Bilder-Text-Kombination Blau**

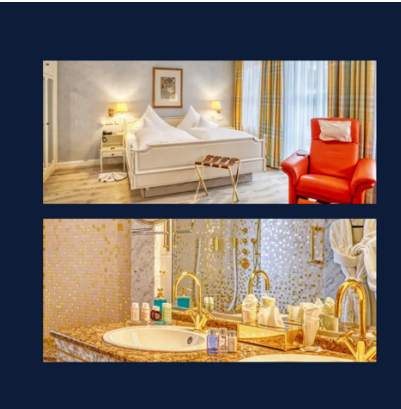

#### UNSERE ZIMMER

Ankommen & Genießen Wohlfühlatmosphäre die Sie beim Eintritt ins Foyer des Fontenay sofort empfängt, spieget sich auch in der Gestältung und Ausstattung ihres Urlaubs:Zimmers wieder. Hief richnen Sie ihren persönlichen Rahmen für eine glückliche Zeit des Abschaltens. MEHR ERFAHREN →

#### **Bilder-Text-Kombination Weiß**

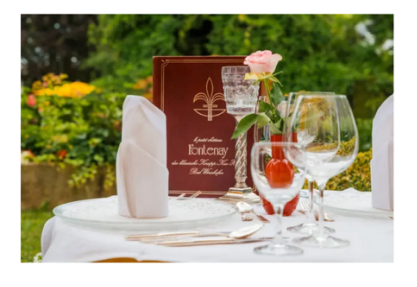

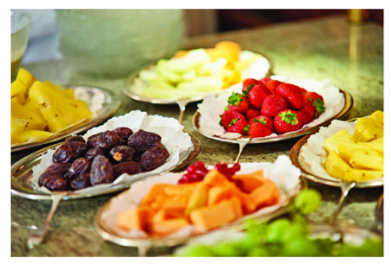

#### KULINARIK

#### Genuss & Vielfalt

Lassen Sie sich von den feinen Kreationen unseres Küchenchefs Manfred Hör mit seinem Team verführen, die wieder gewohnt Traditionelles mit raffinierter Lichtigkeit verbinden. Selbst die Diaktost oder eventuelle Allergene sowie Vegetarier werden durch phantasievolle Zusammenstellung keine Langeweile aufkommen lassen! Bei schönem Wetter laden Sie unsere Sonnenterrasse und der liebevoll genfegte Garten mit Solitude samt Lounge zum Relaxen oder zu einem Drink ein.

MEHR ERFAHREN  $\rightarrow$ 

## Galerie asymmetrisch

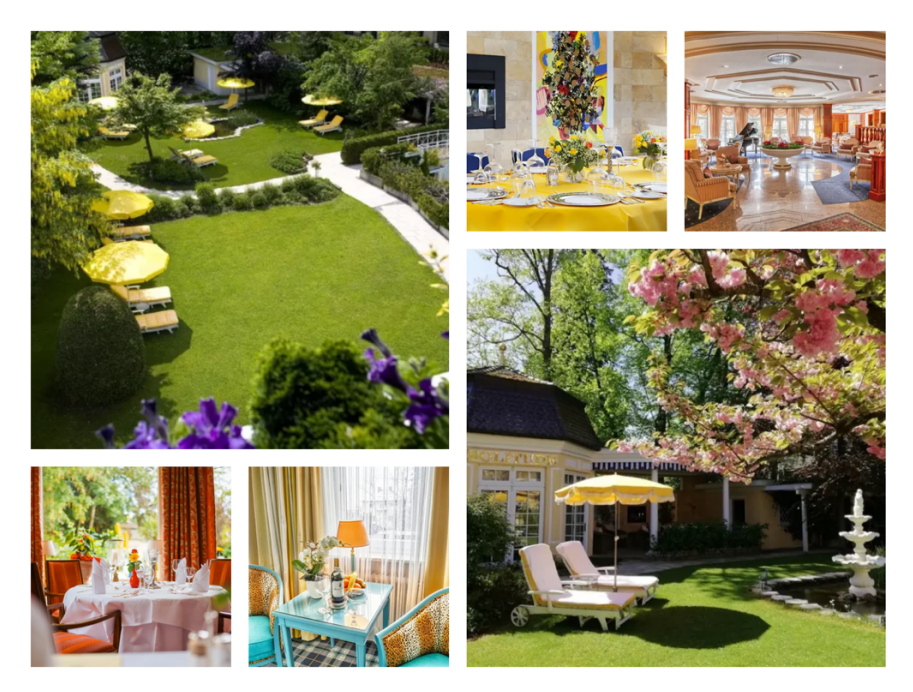

## Galerie symetrisch

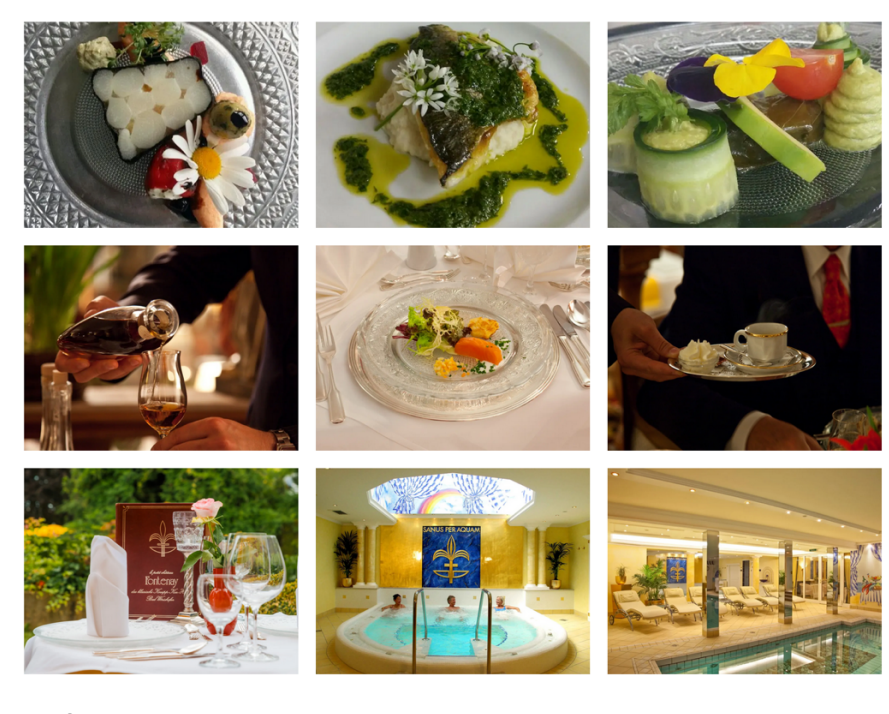

## Großes Hintergrundmotiv mit Text

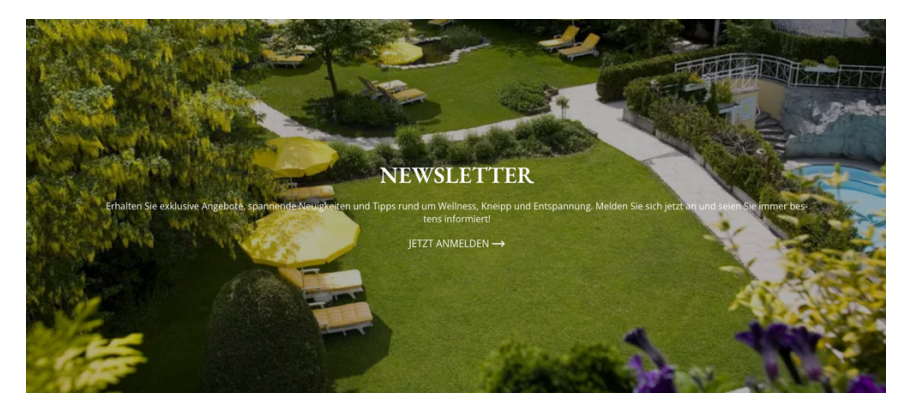

#### Logoliste

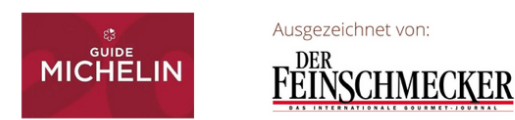

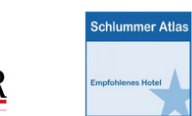

#### Text

Auch oterne Gatte sind bei um zul das Herzlichte Williommen Lassen Bie sich von den feinen Kreationen unseres Küchenchefs Marfreid Hurtin seinem Tami verführen, die wieder gewohnt Tradiotionelles mit affinistert berüchglich verbrinden. Seibst die Dätkost oder eventuelle Allergene sowie Vegetarier werden durch phantasievolle Zusammenstellung keine Langeweile aufommen Lassen. Taglich wechselnde Menüs sowie unsere saisonale à la carte Auswahl bieten Ihnen Genüsse für alle Sinne auf hohem Niveau sowie in stilhvollem Ambiente. Genere ewarten wir Sie in unseren ä Laste Restaurant tvom Montag bis Sonntag (dein Ruhetag)

#### Zwischenüberschrift H2 (Zum Vergleich Hauptüberschrift darüber)

## **BEAUTY UND KOSMETIK**

FONTENAY-KOSMETIK AUF NATÜRLICHER BASIS

#### Zwischenüberschrift H3 (Zum Vergleich Hauptüberschrift darüber)

## **IMPRESSUM**

Weiterführende Angebote

## Die Navigation verwalten

In den Bereich der Menüs gelangen Sie über Design > Menüs.

Unter "Wähle ein Menü zum Bearbeiten:" wählen Sie das gewünschte Menü aus.

In der linken Spalte dieser Seite können Sie sich entweder alle Seiten anzeigen lassen oder durch Eingabe von Text nach einem Seitennamen suchen.

Um eine Seite der ausgewählten Navigation hinzuzufügen setzen Sie vor dem Seitenname die entsprechende Checkbox und klicken unten auf den Button "Zum Menü hinzufügen." Dadurch wird der Seitenname im Seitenteil, der das Menü und seine Hierarchie darstellt, unten eingefügt. Nun kann man per Drag and Drop den Punkt an die gewünschte Stelle ziehen. Durch das Einrücken des Punktes wird dieser im Menü ein Unterpunkt in der Navigation. Wenn alles wie gewünscht dargestellt wird nicht vergessen unten auf den blauen Button "Menü speichern" zu klicken.

# Medienbereich

Im Medienbereich werden Medien wie Bilder, PDFs, Icons, Schriftarten sowie Word und Excel Dateien verwaltet, die kombiniert mit den Texten in den verschiedenen Inhalten der Webseite angezeigt werden.

Organisiert sind die Medien in verschiedenen Ordnern, die entsprechend benannt sind. Sie können hier selbst Ordner erstellen und eine eigene Logik entwickeln bei der Benamung der Ordner. Bei Übergabe der Seite an Sie als Benutzer, ist schon eine Ordnerstruktur angelegt, in der die wichtigsten Daten vorsortiert sind.

Um einen neuen Ordner zu erstellen, klicken Sie auf einen beliebigen vorhandenen Ordner mit der rechten Maustaste, wodurch sich das Kontext-Menü öffnet. Sie können dann den Namen für einen Ordner vergeben und im Anschluss Medien per Drag and Drop in diese Ordner verschieben. Da WordPress von Haus aus keine Ordner für Medien bereitstellt ist durch ein entsprechendes Plugin die Möglichkeit geschaffen, diese Ordner anzulegen.

Die Medien gehen nicht verloren, wenn Ordner gelöscht werden. Standardmäßig werden Medien in WordPress nach dem Datum sortiert, was gerade bei einer größeren Anzahl von Medien problematisch werden kann, wenn man den Überblick behalten möchte. Wenn sie ein Bild suchen, wählen Sie links oben den Punkt "Alle Daten" aus, wodurch Ihnen im Hauptteil alle Bilder angezeigt werden. Wenn Sie rechts im Feld "Medien suchen" die ersten Buchstaben eines Suchbegriffs eingeben, wird die Anzahl der gelisteten Bilder auf die reduziert, in deren Name diese Buchstabenkombination vorkommt.

Um ein Bild in WordPress hochzuladen, verkleinern Sie das Fenster des Medienbereichs und ziehen per Drag and Drop das Bild in dieses Fenster. Dadurch wird das Bild in den Ordner geladen, der aktuell geöffnet ist. Anschließend können Sie per Drag and Drop das Bild in einen beliebigen Ordner verschieben.

Bitte beachten Sie unbedingt, dass alle Medien selbsterklärende Dateinamen haben sollten. Unsere Programmierung ist so angelegt, dass aus dem Dateinamen der notwendige Alternativtext für das Bild in die Datenbank eingetragen wird, sobald Sie ein Bild hochladen. Alternative Texte sind bei Medien für die Barrierefreiheit unerlässlich. Leider werden immer wieder von Kunden Bilder mit kryptischen Dateinamen aus Zahlen- und Buchstabenkombinationen aus Smartphones hochgeladen und es wird vergessen, den Alternativtext entsprechend zu ändern.

Wenn sie ein Bild in der Mediendatenbank anklicken und öffnen, sehen Sie die Felder für den Alternativtext, den Titel und auch die Möglichkeit das Bild zu löschen. Für den Fall, dass Sie das Bild löschen möchten, gibt es rechts unten den roten Link "Endgültig löschen".

# Footertext

Um die Anschrift unten auf der Website zu ändern, gibt es ein eigenes Textfeld, dass sie erreichen, wenn sie auf den Punkt "Footertext" klicken

# Wordpress Doku Teil 2 - Sonstiges (BITTE HIER NICHTS ÄNDERN)

# Dashboard

Das Dashboard ist die zentrale Übersicht Ihrer WordPress-Website. Es zeigt Ihnen wichtige Informationen auf einen Blick, wie z. B. die neuesten Beiträge, Kommentare und eventuelle Systemmeldungen.

Wichtiger Hinweis: Schauen Sie ab und zu in den Bereich "Zustand der Webseite". Dort werden Hinweise auf technische Probleme, ausstehende Updates oder andere wichtige Themen angezeigt. Sollten Ihnen Fehler oder Warnungen auffallen, informieren Sie mich bitte umgehend, damit wir die notwendigen Schritte einleiten können.

# Bricks

Bricks ist das sogenannte "Theme", eine Mischung aus Programmierung und Layout, welches aus WordPress ein Content Management System mit einer Block Funktionalität bereitstellt. In diesem Bereich bitte nichts ändern und natürlich auch nicht an den Templates, weil sonst das Layout nicht mehr korrekt dargestellt wird.

# Beiträge

Da WordPress, ursprünglich, als Blocksoftware konzipiert wurde, die zum Veröffentlichen von Beiträgen verwendet wird, gibt es Beiträge standardmäßig im System. In der Programmierung ihrer Webseite werden diese Daten nicht verwendet. Bitte hier auch keine Daten anlegen.

# Rank Math SEO

Einstellmöglichkeiten für das Plugin, dass für den Bereich Suchmaschinenoptimierung zuständig ist

# Templates

Ist nur ein Link, der in den Unterbereich von "Bricks" weiterleitet

# Design

Hier interessiert uns nur der Unterpunkt "Menü", in dem es um die Administration der Navigation geht

# Plugins

Plugins in WordPress sind Erweiterungen, die der Website neue Funktionen oder zusätzliche Optionen hinzufügen. So kann beispielsweise ein Kontaktformular erstellt, Sicherheitsfunktionen verbessert, SEO-Tools eingebunden oder ein Online-Shop eingerichtet werden – alles ohne eigene Programmierkenntnisse. Plugins vereinfachen somit die flexible Anpassung der Website an unterschiedliche Anforderungen.

## Benutzer

Hier finden Sie die Liste aller Personen, die die notwendigen Rechte besitzen, um sich in das Backend der Webseite einzuloggen und Änderungen vorzunehmen. Zur Zeit der Fertigstellung des Auftritts sind dies nur Mitglieder von Seitwerk und Sie die Kunden. Alle Benutzer haben die Rolle "Administrator", was ihnen die Möglichkeit gibt, alles an der Seite zu ändern. Bitte, wie schon oben erwähnt, nichts verändern an allen Bereichen, die unter "Wordpress Doku Teil 2 - Sonstiges" hier aufgelistet sind. Eine Ausnahme wäre, wenn es Ihnen ein Mitarbeiter von Seitwerk erklärt hätte.

# Werkzeuge, Einstellungen

Hierunter verbergen sich diverse Optionen, die mit der Funktionalität der Webseite und den Plugins zu tun haben.

# ACF

Dieser Begriff steht für Advanced Custom Fields. Dieses Plugin ist eine Erweiterung für WordPress, um aus der einfachen Block Software ein flexibles Contentmanagement System zu machen.